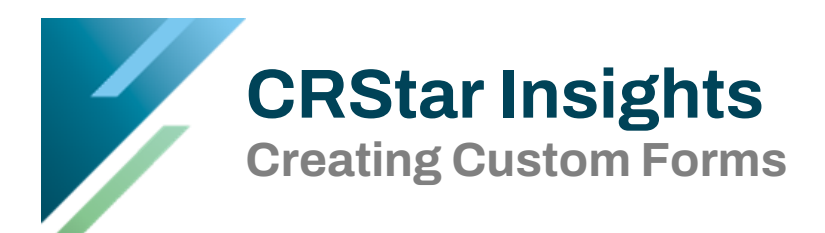

Users can create custom forms within CRStar. An easy way to create a form is to begin with Microsoft templates. When opening a new document in Word, the system will ask if you want a blank document, or a sample of documents offered free. In the search bar, type in the Word "Forms" and several forms are displayed. Download the form that best fits your concept.

| ©           | Good morning   |                 |                                           |                       |                           |                              |
|-------------|----------------|-----------------|-------------------------------------------|-----------------------|---------------------------|------------------------------|
| ሰ Home      | ~ New          |                 |                                           |                       |                           |                              |
| 🗅 New       |                |                 |                                           |                       | 707                       |                              |
| 🗁 Open      |                | Take a tour     | Insert your first<br>Table of<br>contents | Aa                    |                           | Numbers                      |
| 🖻 Share     |                | Ð               |                                           |                       |                           | Book                         |
| Get Add-ins | Blank document | Welcome to Word | Insert your first table of cont           | Single spaced (blank) | Student report with cover | Numbers coloring book        |
| Info        |                |                 |                                           |                       |                           | More templates $\rightarrow$ |

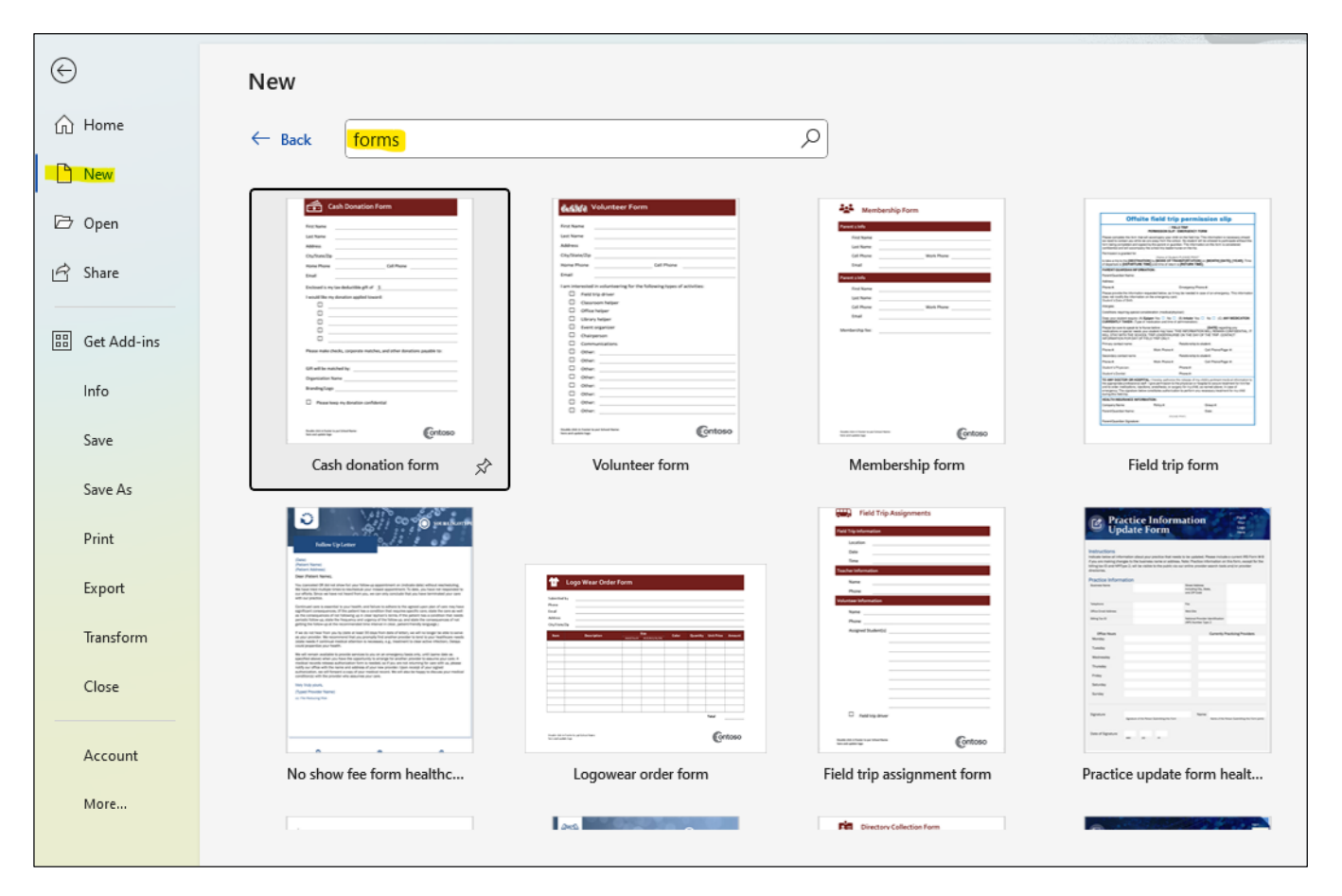

| vey      | [Company Name] replace with<br>[Company Address]<br>[Ciny, ST 20P Code]                                                                                                    | Customer satisfaction +<br>survey (Red design)<br>Provided by: Microsoft Corporation                                                                                                    |
|----------|----------------------------------------------------------------------------------------------------|----------------------------------------------------------------------------------------------------|
| on Sur   | [Company Name] requests your help. Please complete the following Customer Satisfaction Survey based on the project we recently completed for your organization. Thank you for your time. Customer Name; Project Name] [Project Number; [Customer Name] [Project Number] | satisfaction survey template to create a professional<br>looking survey to gather the data you're seeking.<br>Follow up with the matching survey report<br>template to complete the professional look. Click |
| lisfacti | Project Managet/<br>Statebalcler: Date:<br>[Project Managet] [Date]                                                                                                    | the See Also link above to find all the templates in<br>the Red design set.<br>Download size: 628 KB                                                                                                    |
| Sat      | 1. Did the project team deliver the results and quality that were promised?                                                                                                    |                                                                                                    |
| do       | Less than expected     As expected     More than expected     Consistently more                                                                                                    | ** ·                                                                                                    |
| E M      | Id, Were key project deadlines met with a "whatever it takes" attitude?     Dura the average D As average     D Mar the average D Constraints average                                                                                                    | Create                                                                                                    |

Click on "Create" and the form will be downloaded to your PC, and changes may be made.

| CRStar Hospital requests                                                                                                    | your help. Please complet                                                                       | e the following Customer Satisfa                                                                                                    | ction Survey based on t         |
|----------------------------------------------------------------------------------------------------|-------------------------------------------------------------------------------------------------|----------------------------------------------------------------------------------------------------|---------------------------------|
| project we recently comp                                                                                                    | leted for your organizatior                                                                     | n. Thank you for your time.                                                                                                    |                                 |
| Patient Name:                                                                                                    |                                                                                                 | Acce                                                                                                    | ssion Number:                   |
| [Customer Name]                                                                                                    |                                                                                                 | [Projec                                                                                                    | ct Number]                      |
| Managing Phys:                                                                                                    | Date:                                                                                           |                                                                                                    |                                 |
| Project Manager]                                                                                                    | (Data)                                                                                          |                                                                                                    |                                 |
| 1. Did the patient                                                                                                    | care team deliver th                                                                            | e results and quality that                                                                                                    | were promised?                  |
| 1. Did the patient                                                                                                    | care team deliver th                                                                            | <i>c results and quality that</i>                                                                                                    | were promised?                  |
| <ol> <li>Did the patient</li> <li>Less than expected</li> <li>1a. Were your need</li> </ol>                                        | care team deliver th  As expected s met with a "whatev                                          | e results and quality that <ul> <li>More than expected</li> </ul> er it takes" attitude?                                                         | were promised?                  |
| Did the patient     Less than expected     Less than expected     Less than expected                                               | care team deliver th<br>As expected<br>s met with a "whatev<br>As expected                      | e results and quality that <ul> <li>More than expected</li> </ul> er it takes" attitude? <ul> <li>More than expected</li> </ul>                  | were promised? Consistently mor |
| Did the patient     Less than expected     Less than expected     Less than expected     Less than expected     Less than expected | <i>care team deliver th</i> As expected  s met with a "whatev  As expected  ppointment times ke | e results and quality that <ul> <li>More than expected</li> </ul> er it takes" attitude? <ul> <li>More than expected</li> </ul> pt as scheduled? | were promised? Consistently mor |

After all desired modifications are made to the template, highlight and copy the form into CRStar by clicking on System Management > Custom Forms.

Name the form and enter the hospital code.

Once the form has been named, right click and paste the document into CRStar.

Once the form has been pasted, the place holders (the far right side of the screenshot) may be copied into the form where desired.

After all placeholders have been copied click on "save."

Previewing is possible by clicking preview at the bottom of the screen. This form may be used on either a selected population or through on-demand print.

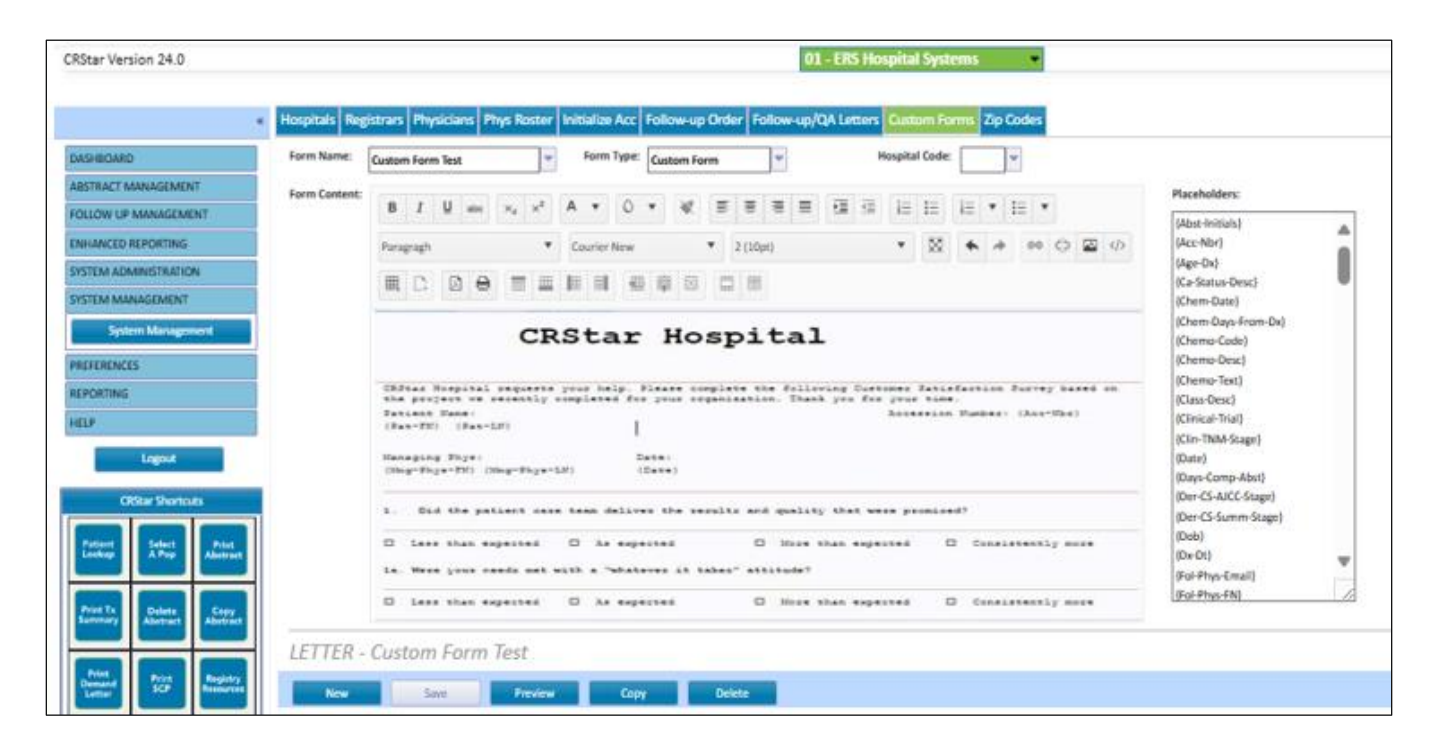

If additional assistance is needed, please submit a ticket on the CRStar Support Portal.

## Support Available at www.mycrstar.com